# The Application Process (Only Required for New Students)

Log in to the BOCES portal using the user name and password for your account.

If anyone in the counseling office needs an account, or a password reset, please have them contact Kelsie Kruppa at <a href="https://kruppa@e1b.org">kkruppa@e1b.org</a>.

The Application Process is a two step process.

- 1. Complete the online application or form (Forms Tab)
- 2. Submit the Application and Course Request to the school. (Applications Tab)

<u>Step 1</u>: Complete the online Application. The form is accessed through the Forms tab.

|              |                                  |          |            |             | BOCES Portal            |
|--------------|----------------------------------|----------|------------|-------------|-------------------------|
| Students     | Applications                     | Forms    | Attendance | Grades      |                         |
| 2018 - 2019  | <ul> <li>All Criteria</li> </ul> | ✓ Search | Keyword    |             |                         |
| Preview Name |                                  |          |            | Form URL    |                         |
| 201820       | 19CTERegistrationForm            |          |            | https://boo | esportaltest.wnyric.org |

<u>Step 2</u>: Submit the Application and Course Request to the school through the Applications Tab.

1. From the Applications tab select Pending from the drop-down and click Search to display a list of pending applications.

| Students     |    | Applications | Forms      | Attendance   | Grades    |             |        |
|--------------|----|--------------|------------|--------------|-----------|-------------|--------|
| 2018 - 2019  | ~  | Form         | <b>v</b> F | rom Date 🔳 T | o Date 🗖  | Pending     | v      |
| All Criteria | ~  | Search Keywo | rd         |              |           |             |        |
|              | Fo | rm           | First Name | Last Name    | Id Number | Grade Level | Gender |
|              | 2  | 0182019CTER  | Madeline   | Smith        | 123       | 11          | Female |

2. Click the submit icon is to open the application. You can review the data for each section before submitting the application. (Student Information, Household Information or Student Contact Information).

|                 |                          |       |            |        | BOCES Portal     |               |                              | — <sup>Help</sup> ctetest                                                                                                    |
|-----------------|--------------------------|-------|------------|--------|------------------|---------------|------------------------------|----------------------------------------------------------------------------------------------------|
| Student         | s Applications           | Forms | Attendance | Grades |                  |               |                              |                                                                                                    |
|                 | 1                        |       |            |        |                  |               |                              |                                                                                                    |
| Form Section:   | Student Information      | ~     |            |        |                  |               | Cancel Boje                  | et Submit to POCES                                                                                                    |
|                 | Student Information      |       |            |        |                  | Boces School: | Please select a BOCES school | *                                                                                                    |
|                 | Household Information    |       |            |        | Application Data |               |                              | North Control of Control of Contr |
| Tuition Distric | Student Contact Informat | ion   |            |        | Frewsburg Csd    | ,             |                              | ^                                                                                                    |
| * First Name    |                          |       |            |        | Madeline         |               |                              |                                                                                                    |
| Middle Name     |                          |       |            |        |                  |               |                              |                                                                                                    |
|                 |                          |       |            |        |                  |               |                              |                                                                                                    |

- 3. Select the school from the drop-down.
- 4. Offered Courses will appear in the Course Requests list on the bottom of the screen after you select the school. To select a course request, check the box to the far right of the course.

|                                |               |                   | >        |   |
|--------------------------------|---------------|-------------------|----------|---|
| Course Requests                |               |                   | _        | 1 |
| Course                         | Course Number | Alternate         |          |   |
| CSI Forensics I - (4025)       | 181-01        |                   |          |   |
| CSI Forensics II - (4025)      | 181-02        |                   |          |   |
| Culinary Arts I Hosp - (4025)  | 210-01        | $\longrightarrow$ | <b>V</b> |   |
| Culinary Arts II Hosp - (4025) | 210-02        |                   |          |   |
| HACR I - (4025)                | 270-01        |                   |          | ~ |

5. Click Submit to BOCES on the top of the page to submit the application.

| Students                          | Forms | Attendance |                  |               |                                                                                                    |                 |
|-----------------------------------|-------|------------|------------------|---------------|----------------------------------------------------------------------------------------------------|-----------------|
| Form Section: Student Information | w.    |            |                  |               | Cancel Reject                                                                                                    | Submit to BOCES |
|                                   |       |            |                  | Boces School: | 1                                                                                                    |                 |
|                                   |       |            | Application Data |               | Carrier Educational Center CTE                                                                                                    |                 |
| Turbon District                   |       |            | BELFAST CSD      |               | HewesEducational Center CTE                                                                                                    |                 |
| * First Name                      |       |            | Anna             |               | Considerer Educational Center CTE<br>Ormsby Educational Center CTE                                                                                                    |                 |
|                                   |       |            |                  |               | 1 of the second second s |                 |

## **Application Status**

| Stude        | nts Applicati | ons Forms  | Attendance    | Grades    |                                        | _ |
|--------------|---------------|------------|---------------|-----------|----------------------------------------|---|
| 2018 - 201   | 9 Y Form      | F          | irom Date 🖪 T | To Date   | Pending                                | ~ |
| All Criteria | Search Ke     | yword      |               |           | Pending<br>Submitted to BOCES          |   |
|              | Form          | First Name | Last Name     | Id Number | Accepted by BOCES                      | n |
| 3 🤯          | 20182019CTEF  | L Madeline | Smith         | 123       | Rejected<br>Rejected by BOCES<br>Draft | n |

<u>Pending Applications</u> are applications you have completed, but have not yet submitted. To Edit a Pending Application, click the edit icon 📴 to the left of the student name.

If you want to cancel or remove an application before you submit it to BOCES, select the application from the pending list. Click is to open the application. Click Reject. (Applications cannot be deleted from eSD.)

| Students     | Applications | Forms | Attendance | Grades |                  |               |                              |        |   |
|--------------|--------------|-------|------------|--------|------------------|---------------|------------------------------|--------|---|
|              |              |       |            |        |                  |               |                              |        |   |
| orm Section: |              | ~     |            |        |                  |               | Cancel                       | Reject |   |
|              |              |       |            |        |                  | Boces School: | Please select a BOCES school |        | J |
|              |              |       |            |        | Application Data |               |                              |        |   |

<u>Drafts</u> are applications that are missing required information. eSD will let you save an application as a draft, but you cannot submit it until all required fields have been filled in. After you complete the application, it will move from the draft list to pending list.

#### **Students Tab**

Students Applications Forms Attendance Grades All ✓ All Criteria Search Keyword First Name Last Name 🔺 District Id Boces Id Jackson Abbott **a** a 0

Displays a list of all students enrolled for the current year and next school year.

Click the profile icon to access additional student information. The information displayed is controlled by the BOCES.

|          |     |                 |                |             | BOCES Porta | al    |        |            |                         | Helpsample            |
|----------|-----|-----------------|----------------|-------------|-------------|-------|--------|------------|-------------------------|-----------------------|
| Students | App | lications Forms | Attendance     |             |             |       |        |            |                         |                       |
|          |     |                 |                |             |             |       |        |            |                         | + Add Student 🐮 Excel |
| All      |     | ✓ All Criteria  | Search Keyword |             |             |       |        |            |                         | Clear Search          |
|          |     | First Name      | Last Name 🔺    | District Id | Boces Id    | Grade | Gender | Birth Date | School                  | Home School           |
|          |     | James           | Cheng          |             | 909991202   | 12    | Male   | 10/13/1994 | Wilson Tech - Dix Hills | BAY SCHOOL HEGH S *   |
|          | 6   | George-280      | Costanza       | 98089       | 600015      | 9     | Male   | 2/11/2000  | Training BOCES          |                       |
| 100      |     | Rita-149        | Donato         | 9874321321  | 608020      | 9     | Fenale | 3/1/2000   | Training BOCES          |                       |

The Student Profile Portal opens to the Profile page by default and displays announcements, uploaded documents and calendar, as well as basic student information. The tabs at the top of the page allow home schools to access specific student information such as attendance, report cards, gradebook, progress report or other information determined by the BOCES.

| Profile  | Attendance    | Report Card | Gra | debook    | Pro     | gress Report    |                 |                  |                  |             |     |
|----------|---------------|-------------|-----|-----------|---------|-----------------|-----------------|------------------|------------------|-------------|-----|
| Jackson  | 's Profile    |             |     | District/ | School  | l's Event(s) an | d/or Assigni    | ment(s)          |                  |             |     |
|          |               |             |     |           |         | Dist            | rict Level Ever | nts 🗹 Sch        | ool Level Events | 5           |     |
|          |               |             |     |           |         |                 | December 3      | L, 2017 - Februa | ry 3, 2018       |             |     |
|          |               |             |     |           |         |                 | 🖣 Day           | Week Month       | • •              |             |     |
|          |               |             |     | Su        | un      | Mon             | Tue             | Wed              | Thu              | Fri         | Sat |
|          |               |             |     | 01 Dec 3  | 1, 2017 | Jan 1           | 2               | 3                | 4                | 5           | 6   |
| First    | Name: Jackson |             |     |           |         | No              | DeverT          | MP2              | D                |             |     |
| Middle   | Name:         |             |     |           |         | New Years       | Day:1           | Day:w            | Day:R            |             |     |
| Last     | Name: Abbott  |             |     |           |         |                 |                 |                  |                  |             |     |
|          | Grade: 11     |             |     | 02        | 7       | 8               | 9               | 10               | 11               | 12          | 13  |
|          |               |             |     |           |         |                 |                 | MP2              |                  |             |     |
|          |               |             |     |           |         | Day:M           | Day:T           | Day:W            | Day:R            | Day:F       |     |
| Announce | ment(s)       |             | *   |           |         |                 |                 |                  |                  |             |     |
| Title    |               | School      |     | 02        | 14      | 15              | 16              | Today 12:01 pm   | 10               | 10          | 20  |
|          |               |             |     | 00        | 14      | 10              | N               | 1P2              | 10               | 15          | 20  |
| Uploaded | Document(s)   |             | 8   |           |         | MLK Day         | Day:T           | Day:W            | Day:R            | Day:F       |     |
| File Na  | me            | Description |     |           |         |                 |                 |                  |                  |             |     |
| III II F | Page 0 of 0   | ≥ 2         |     |           |         |                 |                 |                  |                  |             |     |
|          |               |             | _   | 04        | 21      | 22<br>Day:M     | 23<br>Day:T     | 24<br>Day:W      | 25<br>Day:R      | 26<br>Day:F | 27  |

#### Attendance Tab

There are two attendance reports available to home school counselors – Daily Attendance and Attendance Summary.

<u>Daily Attendance</u> displays number of absences and tardies for a specified date range. The report can be filtered by date range and student (or view all). The report can also be printed or exported to excel.

|                  |                 |        |                |       | B           | OCES Portal     |                   |               |               |                 | Help     | ctetest |
|------------------|-----------------|--------|----------------|-------|-------------|-----------------|-------------------|---------------|---------------|-----------------|----------|---------|
| Students         | Applications    | For    | ns Attende     | ince  | Grades      |                 |                   |               |               |                 |          |         |
| Daily Attendance | Attendance Summ | ary    | 11. <u></u>    |       |             |                 |                   |               |               |                 |          |         |
| 09/01/2017       | 01/17/2018      | 3      |                |       |             |                 |                   |               |               |                 | Excel    | 🔒 Print |
| All Criteria     | Search Keywo    | rd     |                |       |             |                 |                   |               |               |                 | Clear    | Search  |
| Daily Attendance |                 |        |                |       |             |                 |                   |               |               |                 |          |         |
| Student 🔺        | ID              | Number | Home School ID | Grade | School Name | Excused Absence | Unexcused Absence | Total Absence | Excused Tardy | Unexcused Tardy | Total Ta | rdy     |
| Abbott, Jackson  |                 |        |                | 11    | Potter      | 0               | 11                | 11            | 0             | 0               | 0        |         |

<u>Attendance Summary</u> displays a one page report per student for period attendance in a specified date range. The report can be filtered by date range, building, grade and student (or view all). The report can also be printed or exported to excel.

|                      |                     |                        |        |                |        |         |    |        |       |    | _  |           |
|----------------------|---------------------|------------------------|--------|----------------|--------|---------|----|--------|-------|----|----|-----------|
| Students             | Applications Forms  | Attendance             | Grades |                |        |         |    |        |       |    |    |           |
| Daily Attendance Att | ttendance Summary   |                        |        |                |        |         |    |        |       |    |    |           |
| 09/01/2017           | 01/17/2018 🖪 Potter | <ul><li>✓ 11</li></ul> |        | ✓ Home School  | ~      |         |    |        |       |    | Ev | cel 😫 Pr  |
| All Criteria         | Search Keyword      |                        |        |                |        |         |    |        |       |    |    | Clear Sea |
| Student In           | formation           |                        |        |                |        |         |    |        |       |    |    |           |
|                      | First Name: Jackson |                        |        | Last Name: /   | Abbott |         |    | Grade: | 11    |    |    |           |
|                      | ID Number:          |                        |        | Home School ID |        |         |    | Gender | Male  |    |    |           |
| Student At           | tendance            |                        |        |                |        |         |    |        |       |    |    |           |
| Day Atter            | ndance              |                        |        |                |        |         | AE | AU     | TE TU | DE | DU | NA        |
| 3-3                  |                     |                        |        | D              |        |         |    |        |       |    |    |           |
| 10/17/2017           | AE (1               | ISP)                   |        |                |        |         | 1  | 0      | 0 0   | 0  | 0  | 0         |
| 10/23/2017           | AU (.               | AU)                    |        |                |        | AU (AU) | 0  | 1      | 0 0   | 0  | 0  | 0         |
| 10/25/2017           | AU (.               | AU)                    |        |                |        | AU (AU) | 0  | 1      | 0 0   | 0  | 0  | 0         |
| 10/26/2017           | AU (.               | AU)                    |        |                |        | NU (AU) | 0  | 1      | 0 0   | 0  | 0  | 0         |
| 10/27/2017           | AU ()               | AU)                    |        |                |        |         | 0  | 1      | 0 0   | 0  | 0  | 0         |
| 10/30/2017           | AU (.               | AU)                    |        |                |        |         | 0  | 1      | 0 0   | 0  | 0  | 0         |
| 11/06/2017           | NO (.               | AU)                    |        |                |        | NU (NU) | 0  | 1      | 0 0   | 0  | U  | 0         |
| 12/01/2017           | AE (B               | (SP)                   |        |                |        |         | 1  | 0      | 0 0   | 0  | 0  | 0         |
| 12/22/2017           | ALL                 | AUI)                   |        |                |        |         | 1  | 1      | 0 0   | 0  | 0  | 0         |

#### **Grades** Tab

The grades tab provides a summary of marking period grades with final exam and final course grades along with total absences and tardies for each student. It also includes a projected final average or PFA. The report can be printed or exported to excel.

### Page 5

|                    |                                                  |                  | BOOES FUITAI     |              |              |              |              |                     |            |             |                 | - cicicat      |
|--------------------|--------------------------------------------------|------------------|------------------|--------------|--------------|--------------|--------------|---------------------|------------|-------------|-----------------|----------------|
| Students App       | lications Forms Attendance                       | Grades           |                  |              |              |              |              |                     |            |             |                 |                |
| Potter             | ✓ 2017 - 2018 ✓                                  |                  |                  |              |              |              |              |                     |            |             | Excel           | 😫 Print        |
| All Criteria 💌 Sea | irch Keyword                                     |                  |                  |              |              |              |              |                     |            |             | Clear           | Search         |
| Student Name       | Id Number Course Name                            | Course<br>Number | Staff Name       | Grade<br>MP2 | Grade<br>MP3 | Grade<br>MP1 | Grade<br>MP4 | Proj. Final<br>Avg. | Final Exam | Final Grade | Total<br>Absent | Total<br>Tardy |
| Abbott, Jackson    | Science CTE Science Applic<br>(Integrated .5 Cr) | SCIih-P1         | Smith, Mary      |              |              | 89           |              | 89                  |            |             | 0               | 0              |
| Abbott, Jackson    | ELA Comp & Comm<br>(Integrated .5 Cr)            | ENGih-P1         | Washington, Mark |              |              | 89           |              | 89                  |            |             | 0               | 0              |
| Abbott, Jackson    | Sports Science Careers I                         | SSC1-P1          | Mueller Andrew   |              |              | 89           |              | 89                  |            |             | 11              | 0              |